## PROCEDURA PRENOTAZIONE TAL FUTURI STUDENTI

## 1° PARTE: SOLO PER STUDENTI CHE NON HANNO MAI STUDIATO PRESSO L'UNIVERSITA' DI PADOVA 2° PARTE: PER TUTTI GLI STUDENTI

- 1° PARTE: SOLO PER STUDENTI CHE NON HANNO MAI STUDIATO PRESSO L'UNIVERSITA' DI PADOVA
- 1. Quando clicchi sul link di prenotazione, vieni reindirizzato alla pagina di accesso a Moodle; devi accedere con SSO inserendo le credenziali fornite in fase di pre-immatricolazione (account numerico es. 12345678@unipd.it e password):

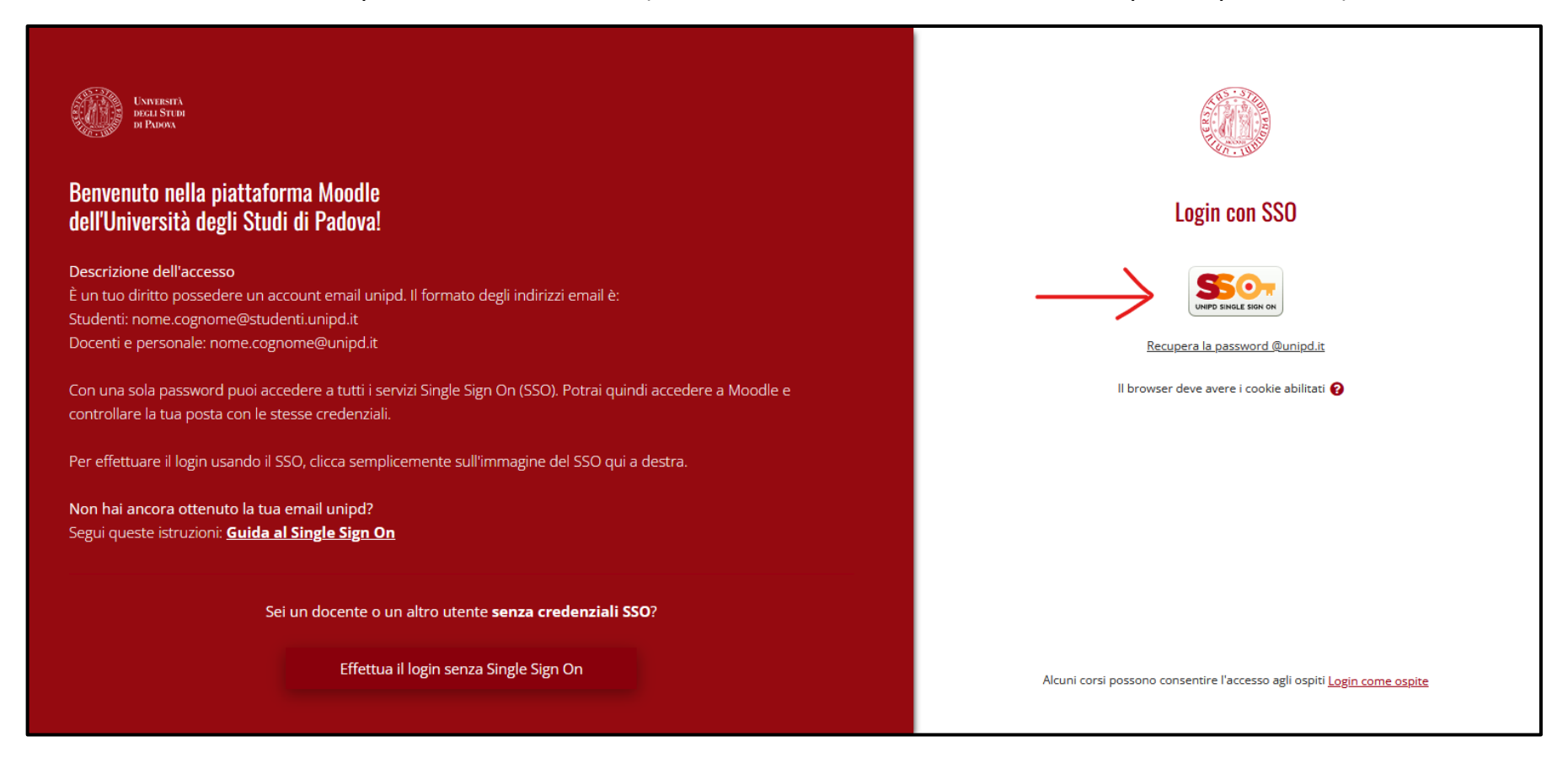

2. Nel caso fosse il tuo primo accesso a Moodle, devi inserire nome, cognome e indirizzo email personale:

| P Messaggio                              |                                                                                                    |                 |
|------------------------------------------|----------------------------------------------------------------------------------------------------|-----------------|
| Iome > Dashboard > Preferenze > Acco     | unt utente > Modifica                                                                                  |                 |
| <ul> <li>Generale</li> </ul>             |                                                                                                    | ► Espandi tutto |
| Nome                                     | o COMPILAZIONE                                                                                         |                 |
| Cognome                                  | 0 OBBLIGATORIA                                                                                         |                 |
| Indirizzo email                          | 0                                                                                                    |                 |
| Visibilità email                         | Consenti solo agli altri iscritti al corso di visualizzare il mio indirizzo email                      |                 |
| Città /Località                          |                                                                                                    |                 |
| Stato                                    | Stato o                                                                                                |                 |
| Fuso orario                              | Fuso orario del server (Europa/Roma) 🌻                                                                 |                 |
| <ul> <li>Immagine dell'utente</li> </ul> |                                                                                                    |                 |
| Immagine attuale                         | Nessuno                                                                                                |                 |
|                                          | L'immagine del profilo può essere caricata solo dopo aver compilato e salvato i campi obbligatori. 🛛 🗙 |                 |

3. Più in basso nella pagina, devi aprire la sezione "FACOLTATIVO" ed inserire il tuo **CODICE FISCALE nel campo "DIPARTIMENTO"** e il tuo n° di telefono nel campo "TELEFONO":

| Immagine dell'utente                 |                  |
|--------------------------------------|------------------|
| > Nomi aggiuntivi                    |                  |
| > Interessi                          |                  |
| ✓ Facoltativo                        |                  |
| Codice identificativo                |                  |
| Istituzione                          |                  |
| Dipartimento INSERIRE CODICE FISCALE | CSSLSE85Y880781C |
| Telefono                             | 3401234567       |

4. Conferma cliccando su "AGGIORNAMENTO PROFILO", in fondo alla pagina:

| acoitativo                        |               |                               |  |
|-----------------------------------|---------------|-------------------------------|--|
| Altri campi                       |               |                               |  |
|                                   | $\rightarrow$ | Aggiornamento profilo Annulla |  |
| samoi a compilazione obbligatoria | $\rightarrow$ | Aggiornamento profilo Annulla |  |

5. Riceverai un'email di conferma all'indirizzo email personale inserito; devi cliccare sul link per attivare l'account:

| Conferma del cambio di email su CENTRO LINGUISTICO DI ATENEO                                                                                                    |
|----------------------------------------------------------------------------------------------------|
| Non rispondere a questa email (da CLA - CENTRO LINGUISTICO DI ATENEO) <noreply.elearning@unipd.it><br/>A: Utente corrente</noreply.elearning@unipd.it>                                                                                                    |
| Gentile division have been a second second |
| hai richiesto la modifica dell'indirizzo email del tuo account sul sito CENTRO LINGUISTICO DI ATENEO. Per confermare la richiesta, apri il link seguente con il browser:                                                                                                    |
| https://elearning.unipd.it/cla/user/emailupdate.php?key=w3Wi1GvI8L9TKhbJME8N&id=96137                                                                                                    |

6. A questo punto, devi effettuare il logout da Moodle:

|                                                                                          | 🔺 🗩 💼 attau damata 🔽 🔸                                             |
|------------------------------------------------------------------------------------------|--------------------------------------------------------------------|
| ULTADOVA                                                                                 | 🔀 Dashboard                                                        |
| CENTRO LINGUISTICO DI ATENEO                                                             | <ul> <li>Profilo</li> <li>Walutazioni</li> <li>Messaggi</li> </ul> |
|                                                                                          | <ul> <li>Preferenze</li> <li>Esci</li> </ul>                       |
| Questa è la piattaforma Moodle del Centro<br>Linguistico dell'Ateneo di Padova (CLA) che | and a cambia ruolo in                                              |

## 7. Clicca nuovamente sul link di iscrizione ai test e accedi (con le stesse credenziali) per procedere con la prenotazione:

| Iscrizione e date del test:                                                                                                    |                     |                                |                 |
|----------------------------------------------------------------------------------------------------|---------------------|--------------------------------|-----------------|
| Per l'iscrizione dovranno essere utilizzate le <b>credenziali di Uniweb (account numerico) fornite in fase di pre-immatricolazione.</b><br>Al primo accesso a Moodle gli studenti dovranno inserire nome, cognome ed indirizzo email personale e riceveranno una mail per la validazione dell'account.<br>Successivamente potranno effettuare nuovamente il login ed accedere direttamente alla pagina di iscrizione al corso.<br>Per completare la prenotazione gli studenti dovranno inserire la prematricola Uniweb (il codice univoco progressivo della pre-immatricolazione reperibile in Uniweb<br>nella sezione "Preimmatricolazione effettuata" o nel "Riepilogo di avvenuta pre-immatricolazione") e il codice fiscale, selezionare la data del test e cliccare su<br>"PRENOTA". |                     |                                |                 |
| Data test                                                                                                    | Apertura iscrizioni | Chiusura iscrizioni (ore 9:00) | Link iscrizione |
| 24/07/2023                                                                                                    | 11/07/2023          | 20/07/2023                     | Link iscrizione |
| 15/09/2023                                                                                                    | 20/07/2023          | 11/09/2023                     | Chiuse          |
| 28/09/2023                                                                                                    | 11/09/2023          | 25/09/2023                     | Chiuse          |
| 13/10/2023                                                                                                    | 25/09/2023          | 09/10/2023                     | Chiuse          |
| 01/12/2023                                                                                                    | 09/10/2023          | 27/11/2023                     | Chiuse          |

## • 2° PARTE: PER TUTTI GLI STUDENTI

8. Sulla pagina di prenotazione in Moodle, completa il "Questionario prenotazione TAL":

| PRENOTAZIONI TAL INGLESE                                                                                                    | FUTURI STUDENTI                                                                                                    |
|----------------------------------------------------------------------------------------------------|----------------------------------------------------------------------------------------------------|
| <ul> <li>Accesso vincolato Condizioni per l'a</li> <li>Accedere a partire dal 11 apri</li> <li>Accedere prima del 24 luglio a</li> </ul> | accesso:<br>le 2023 (Altrimenti nascosto)<br>2023, 09:00 (Altrimenti nascosto)                                                                                                    |
| Le iscrizioni sono aperte <b>dal</b>                                                                                                    | 11/07/2023 al 20/07/2023 ore 12:00.                                                                                                    |
| Prima di effettuare la prenot<br>"Preimmatricolazione effettu<br>Inviate le risposte, sarà possi                                         | azione ti verrà richiesto di compilare un breve questionario. Dovrai inserire la prematricola Uniweb (il codice univoco progressivo della pre-immatricolazione reperibile in Uniweb nella sezior<br>ata" o nel "Riepilogo di avvenuta pre-immatricolazione") e il codice fiscale.<br>bile tornare in questa pagina e completare la prenotazione al TAL. |
| NB: Affinché la prenotazione                                                                                                    | sia completata bisogna selezionare il turno con il giorno e l'orario del test e poi cliccare sul bottone "PRENOTA". Chi non si è regolarmente iscritto non verrà ammesso all'esame.                                                                                                    |
| l test si svolgeranno                                                                                                    | ) in sede al CLA in via Venezia 16, edificio 4 - 2° piano - LAB 2E.                                                                                                    |

9. Compila il questionario con i dati richiesti, invia le risposte; successivamente, procedendo con il menu di sinistra, scegli la Scuola e il Corso di Laurea al quale sei preimmatricolato/a ed infine clicca su "PRENOTAZIONE TEST":

| Riep | ogo dati                                                                                                    | 🖨 Stampa il modello vuoto |
|------|----------------------------------------------------------------------------------------------------|---------------------------|
| 11   | Inserisci il tuo indirizzo email                                                                                                    |                           |
| _    | mario rossi@gmail.com                                                                                                    |                           |
| 2    | Inserisci il uo codice fiscale.<br>ATTERZIONE: è importante che il codice sia corretto perché sarà trasmesso all'ufficio immatricolazioni per convalidare il livello linguistico richiesto ai fini dell'ammissione. |                           |
|      | 1234567891234567                                                                                                    |                           |
| 3 *  | Numero di telefono                                                                                                    |                           |
|      | Non utilizzare il separatore delle migliaia.                                                                                                    |                           |
|      | 3401234367                                                                                                    |                           |
| 4    | Sono in possesso di un diploma di laurea triennale rilasciato da un'Università italiana oppure sto concludendo un percorso di laurea triennale presso un'Università italiana                                        |                           |
|      |                                                                                                    |                           |
|      |                                                                                                    |                           |
|      | <u>با</u>                                                                                                    | Invia questionario        |

10. Seleziona data/orario del test e clicca su "PRENOTA".

| Jogo:CLA - LAB 2E - 2° piano, Via Venezia 16        |                        |  |
|-----------------------------------------------------|------------------------|--|
| ata inizio:lunedì, 24 luglio 2023, 09:30            |                        |  |
| ata fine:lunedi, 24 luglio 2023, 12:00              |                        |  |
| pertura prenotazioni:giovedì, 11 maggio 2023, 00:00 |                        |  |
| hiusura prenotazioni:giovedì, 20 luglio 2023, 12:00 |                        |  |
|                                                     | Posti disponibili: 115 |  |
|                                                     | Nota                   |  |
|                                                     |                        |  |
|                                                     |                        |  |
|                                                     |                        |  |
|                                                     |                        |  |

11. Hai completato la prenotazione, riceverai un'email di convocazione entro il giorno precedente la data del test.